# Step-by-Step Guide to Access LAUSD Course Matrix for Program Review

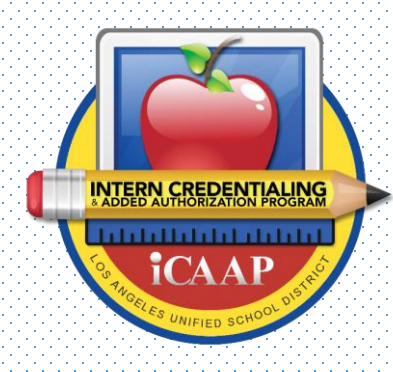

## Step 1:

- Select the appropriate browser for internet use
- We recommend Google Chrome
- Type the url in the address bar
- www.lausd-accreditation.com

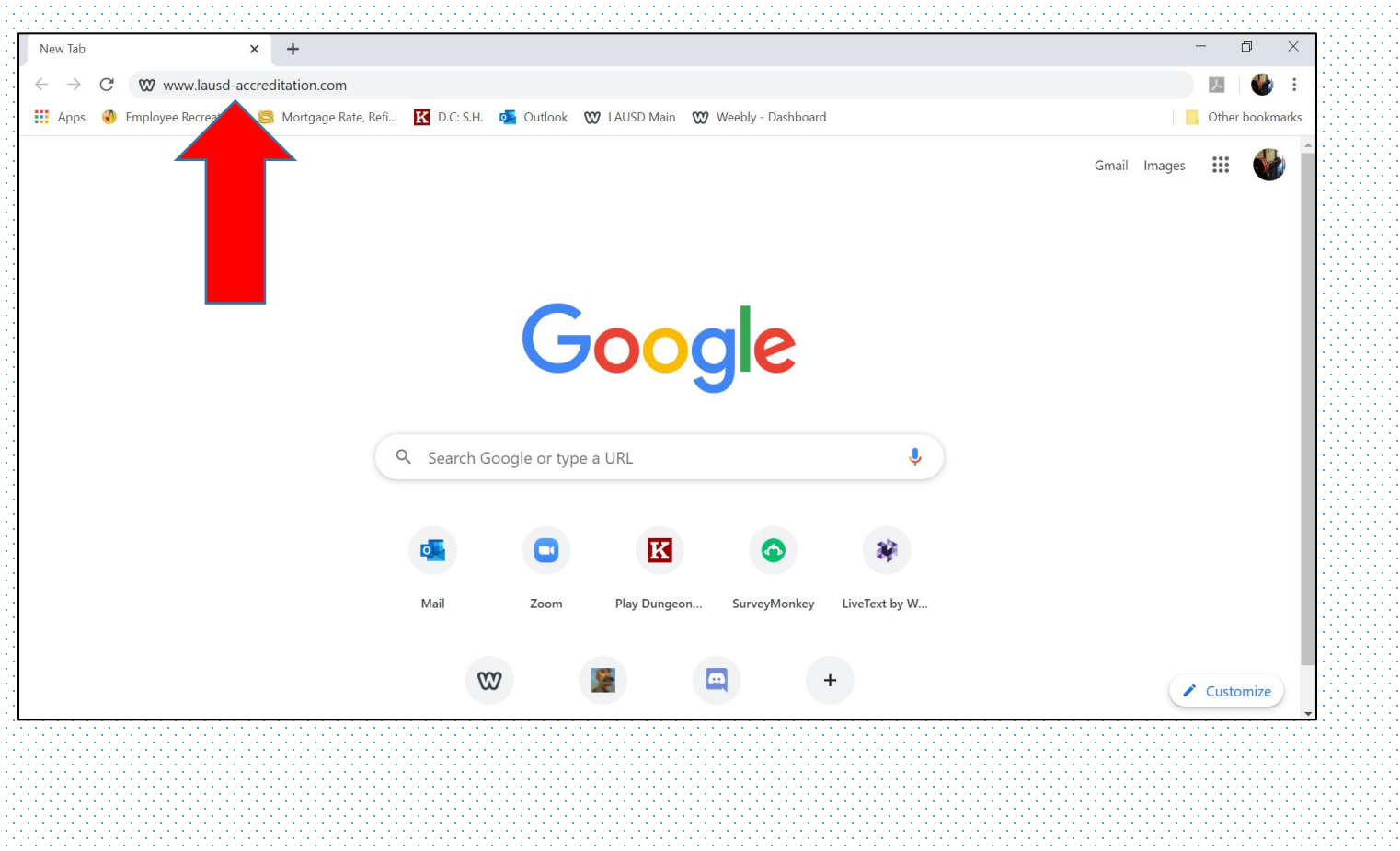

## Step 2:

Enter the Password provided to you in the section

.....

#### This area is password protected

Please enter the password below

Login

#### Step 3:

 After entering the password correctly, you will be taken to the homepage of our website as seen below.

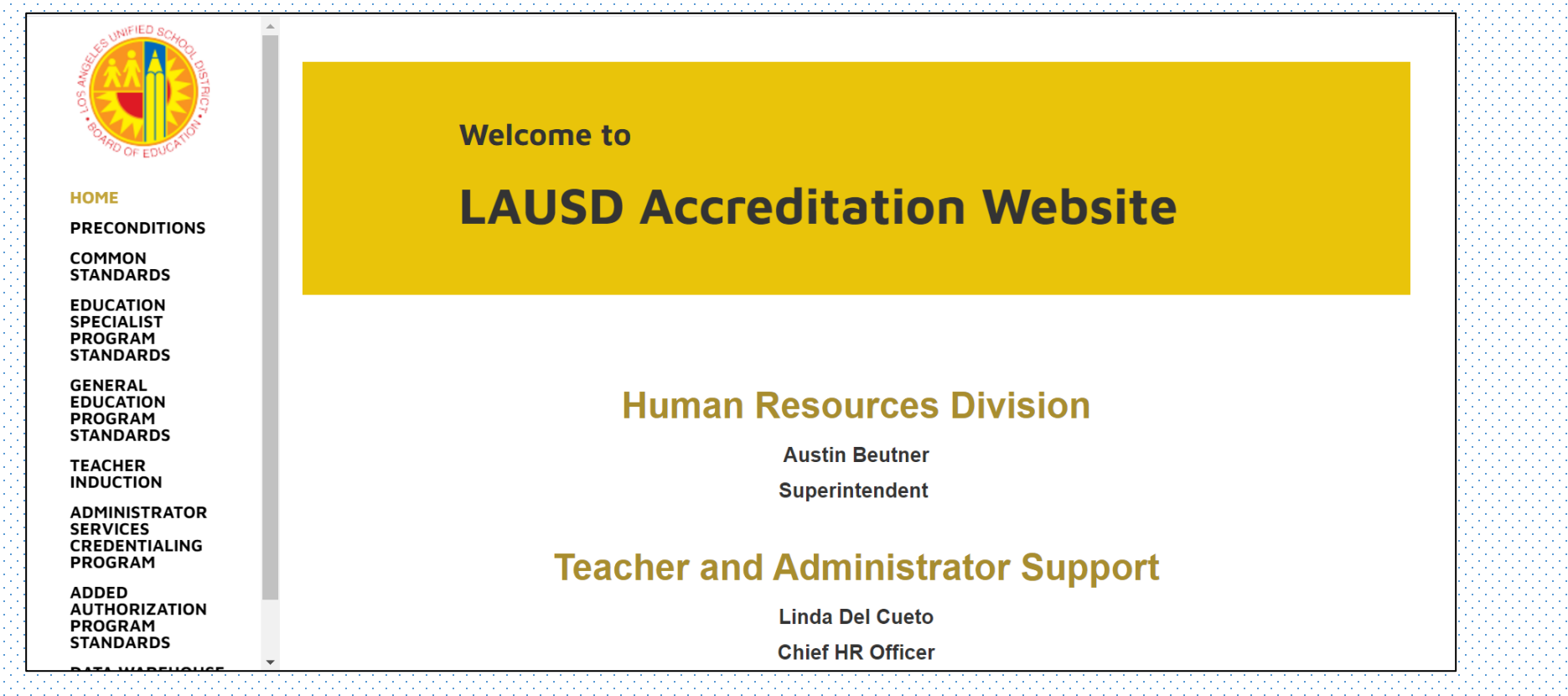

#### Step 4:

In order to access the course matrix and IPA please follow the branches like this

- Education Specialist Program Standards
  - Early Childhood Special Education
    - 5. Course Matrix
      - 5.1 Course Matrix with Links to Specific Activities within the Syllabi

Please note this describes the menu branching process that is show in the picture

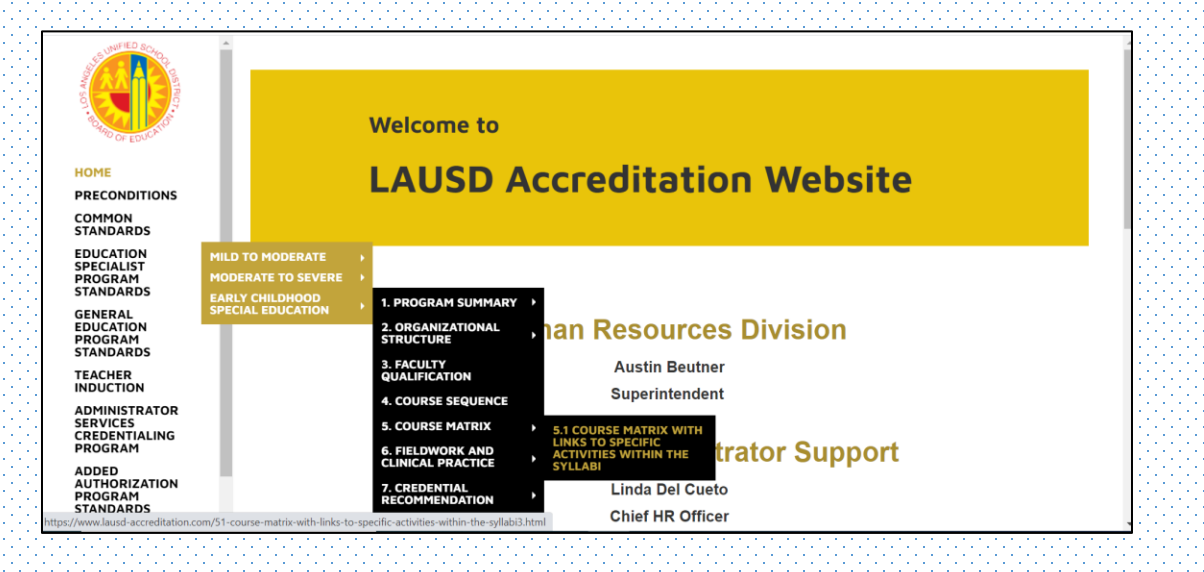

#### Step 5:

 Selecting the final branch will take you to the Course Matrix page which looks like this

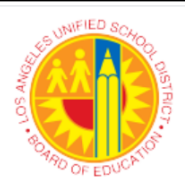

#### HOME

PRECONDITIONS

COMMON STANDARDS

EDUCATION SPECIALIST PROGRAM STANDARDS

GENERAL EDUCATION PROGRAM STANDARDS

TEACHER INDUCTION

ADMINISTRATOR SERVICES CREDENTIALING PROGRAM

ADDED AUTHORIZATION PROGRAM STANDARDS

DATA WAREHOUSE

ADDITIONAL DOCUMENTS

#### EDUCATION SPECIALIST -EARLY CHILDHOOD SPECIAL EDUCATION (ECSE)

#### **5.1 COURSE MATRIX**

#### Home

 Course Matrix ECSE.xlsx : 5.1

 Institution Name: LAUSD, iCAAP

 Program Coordinator Name: Patricia Pernin, Ed.D

 Program Coordinator Email: patricia.pernin@lausd.net

Education Specialist Early Childhood Special Education

### Step 6:

- The Matrix is clickable and movable
  - "IPA" a link that will take you to the areas where (all one link not separate links for I, P or A
  - Movable The matrix scrolls up/down and left/right
    - Left/Right gives you the full range of course for the program area
    - Up/Down gives you access to the Standards

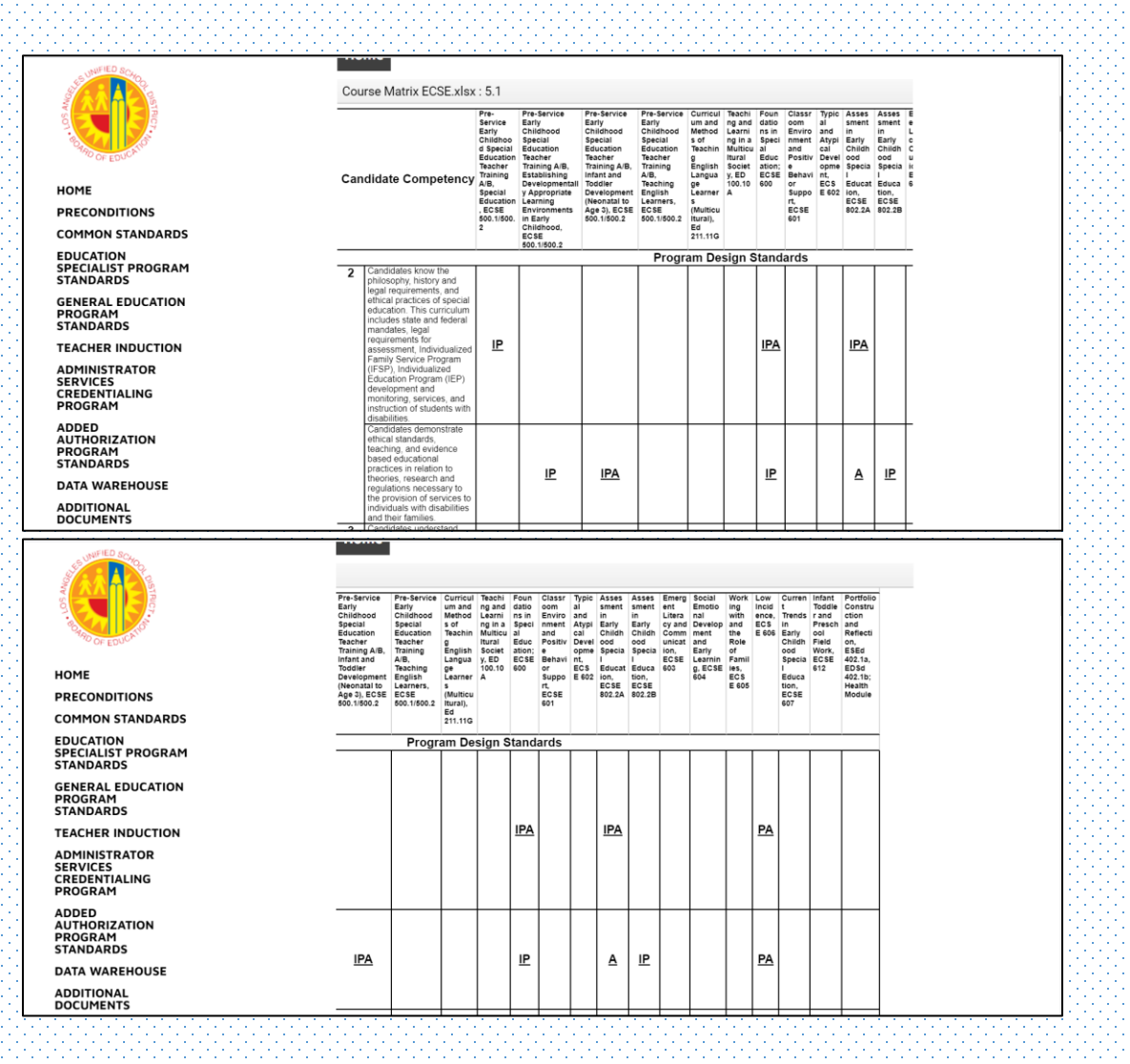

#### Step 7:

- Each standard area is broken up into sections as received directly from CTC.
  - Please see the arrows and sections to the right

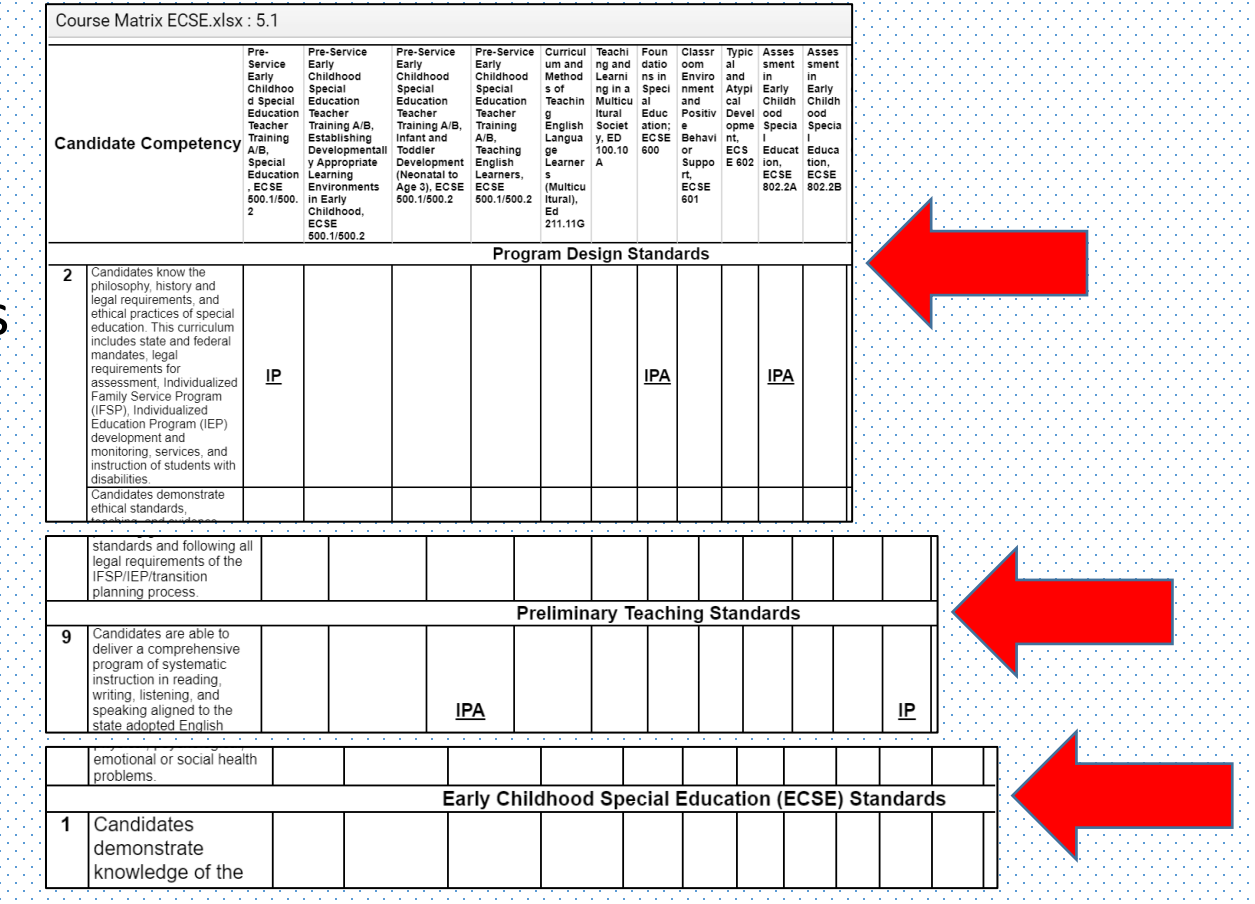

#### Step 8:

 To access the IPA section click the link that says IPA for the standard you wish to view

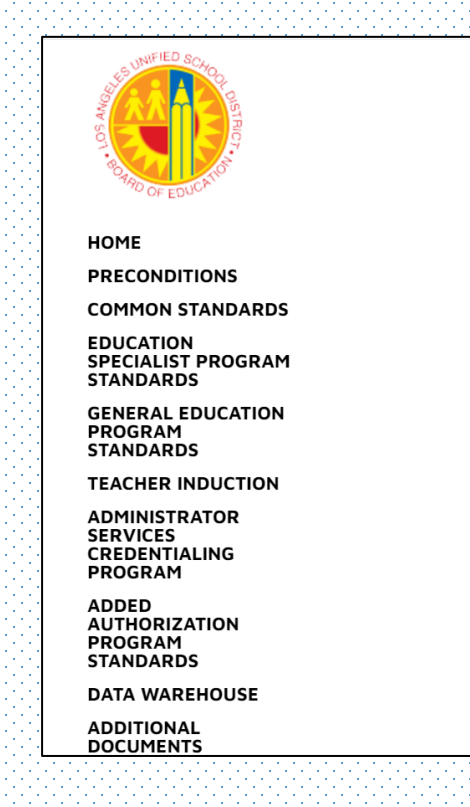

#### **5.1 COURSE MATRIX**

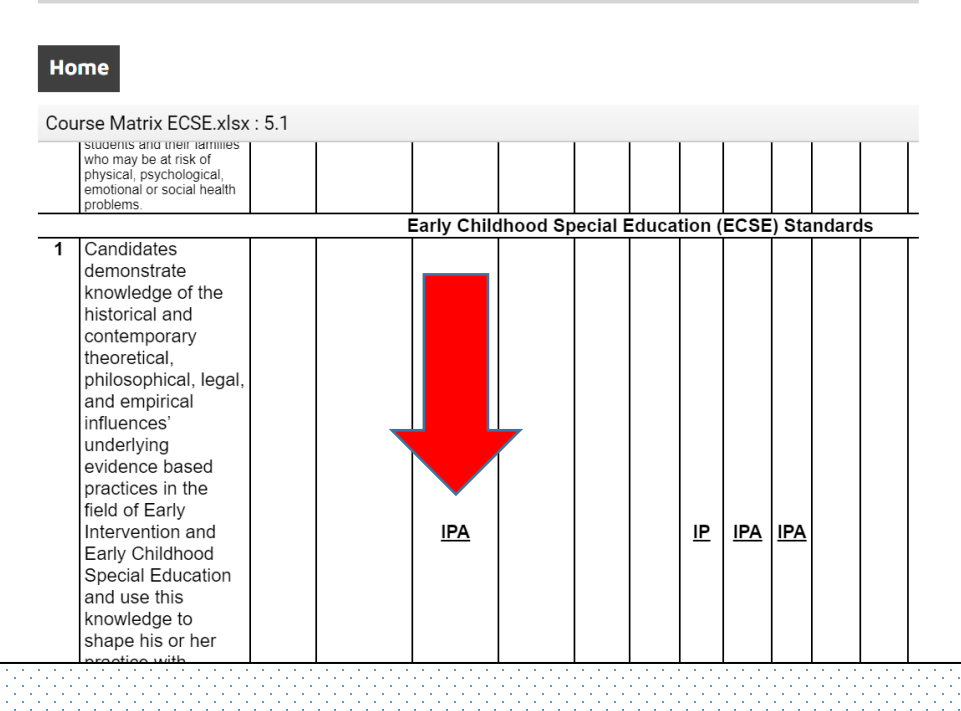

#### Step 9:

- After Clicking the IPA link from the matrix, you will be taken to a page that looks like this
  - Note: this will always default to the "Introduce" section
    - More instruction later about how to access "Practiced" and "Assessed"

HOME PRECONDITIONS COMMON STANDARDS EDUCATION SPECIALIST PROGRAM **STANDARDS** GENERAL EDUCATION PROGRAM STANDARDS TEACHER INDUCTION ADMINISTRATOR SERVICES CREDENTIALING PROGRAM ADDED AUTHORIZATION PROGRAM

STANDARDS

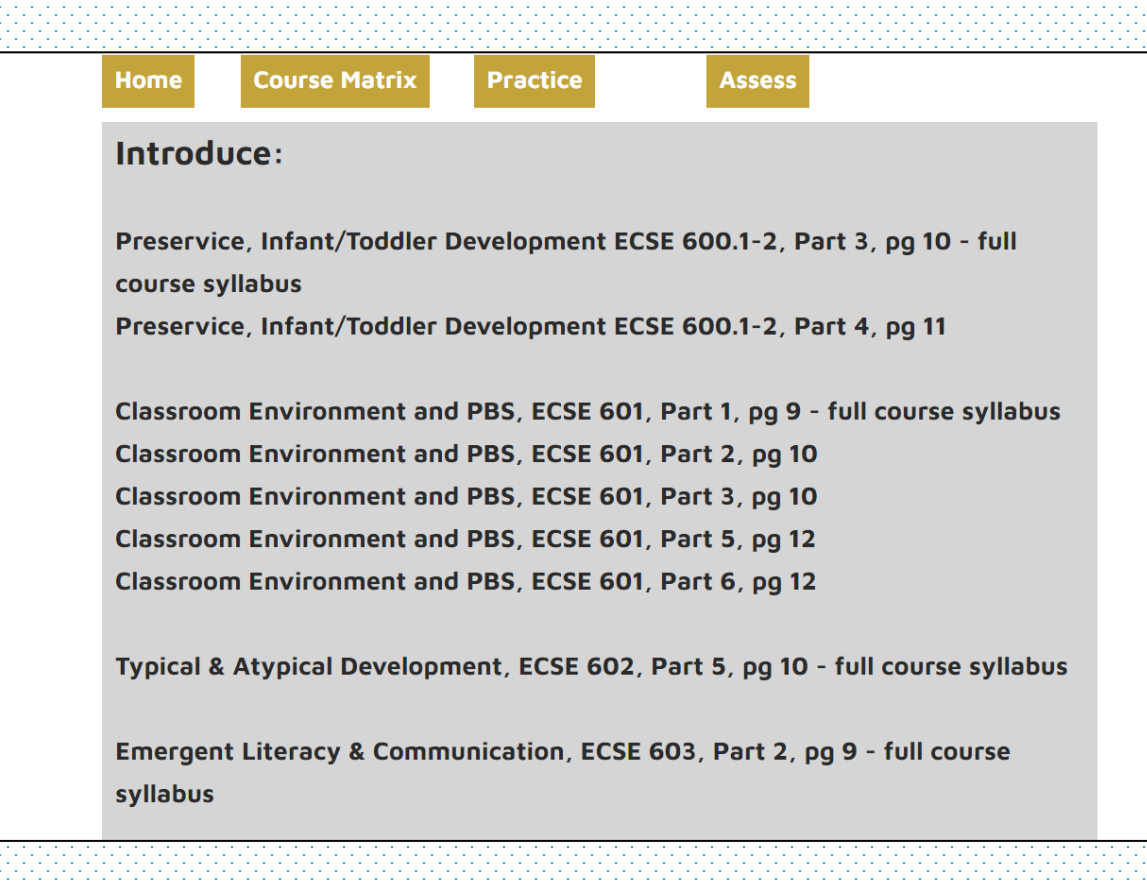

## Step 10:

- The syllabi are broken down like this:
  - Blue Arrow: Individual page where content is located
  - Green Arrow: The full syllabus for the course

Classroom Environment and PBS, ECSE 601, Part 1, pg 9 - full course syllabus Classroom Environment and PBS, ECSE 601, Part 2, pg 10 Classroom Environment and PBS, ECSE 601, Part 3, pg 10 Classroom Environment and PBS, ECSE 601, Part 5, pg 12 Classroom Environment and PBS, ECSE 601, Part 6, pg 12

### Step 11:

 To access the individual page of the syllabi, click the link that includes the Course name, Section Number, Part/Session and Page Number (blue arrow)

Classroom Environment and PBS, ECSE 601, Part 1, pg 9 - full course syllabus Classroom Environment and PBS, ECSE 601, Part 2, pg 10 Classroom Environment and PBS, ECSE 601, Part 3, pg 10 Classroom Environment and PBS, ECSE 601, Part 5, pg 12 Classroom Environment and PBS, ECSE 601, Part 6, pg 12

## Step 12:

 That link will open a new window that looks like this picture.

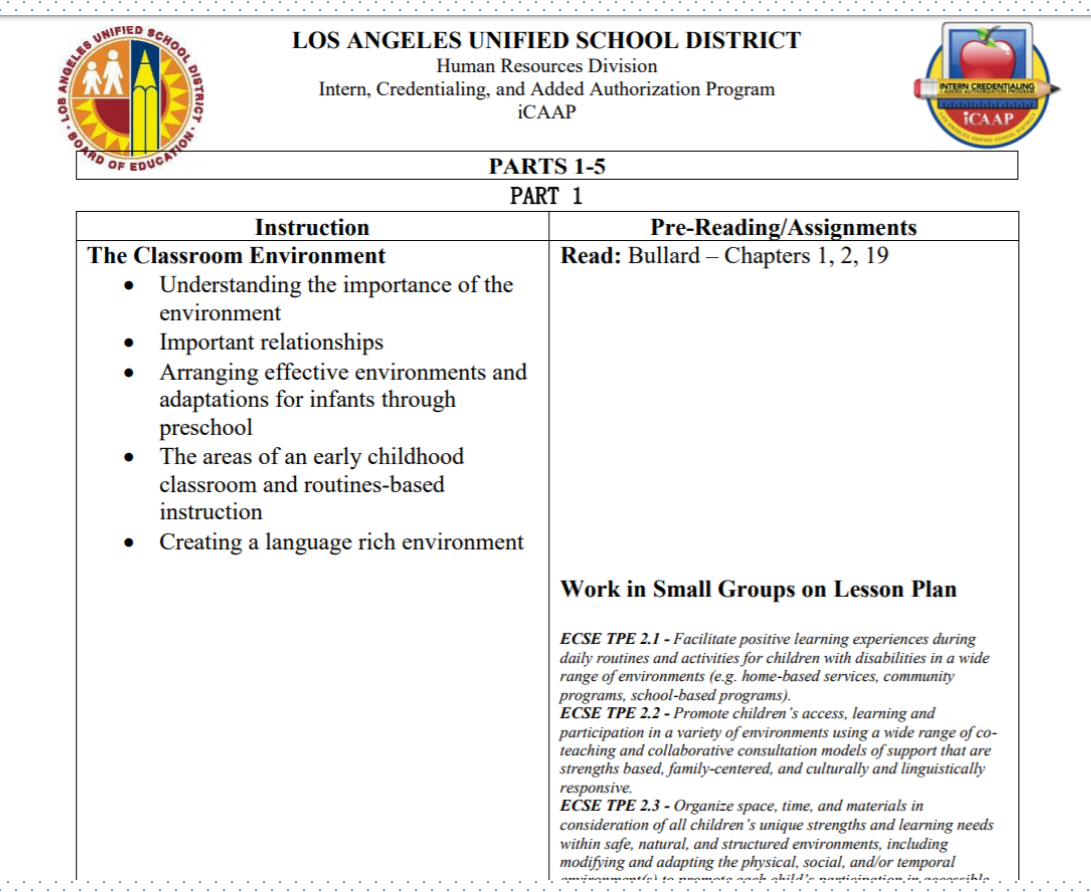

#### Step 13:

 To access the full course syllabus, click the link that says, "full course syllabus" (green arrow)

Classroom Environment and PBS, ECSE 601, Part 1, pg 9 - full course syllabus Classroom Environment and PBS, ECSE 601, Part 2, pg 10 Classroom Environment and PBS, ECSE 601, Part 3, pg 10 Classroom Environment and PBS, ECSE 601, Part 5, pg 12 Classroom Environment and PBS, ECSE 601, Part 6, pg 12

### Step 14:

 That link will open a new window that looks like this picture.

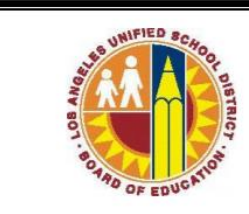

LOS ANGELES UNIFIED SCHOOL DISTRICT Human Resources Division Intern, Credentialing, and Added Authorization Program iCAAP

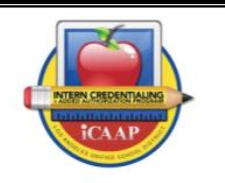

# **ECSE 601**

### Step 15:

- Each Page of the matrix has a menu at the top which includes:
  - Home
  - Course Matrix
  - Introduce
  - Practice
  - Assess

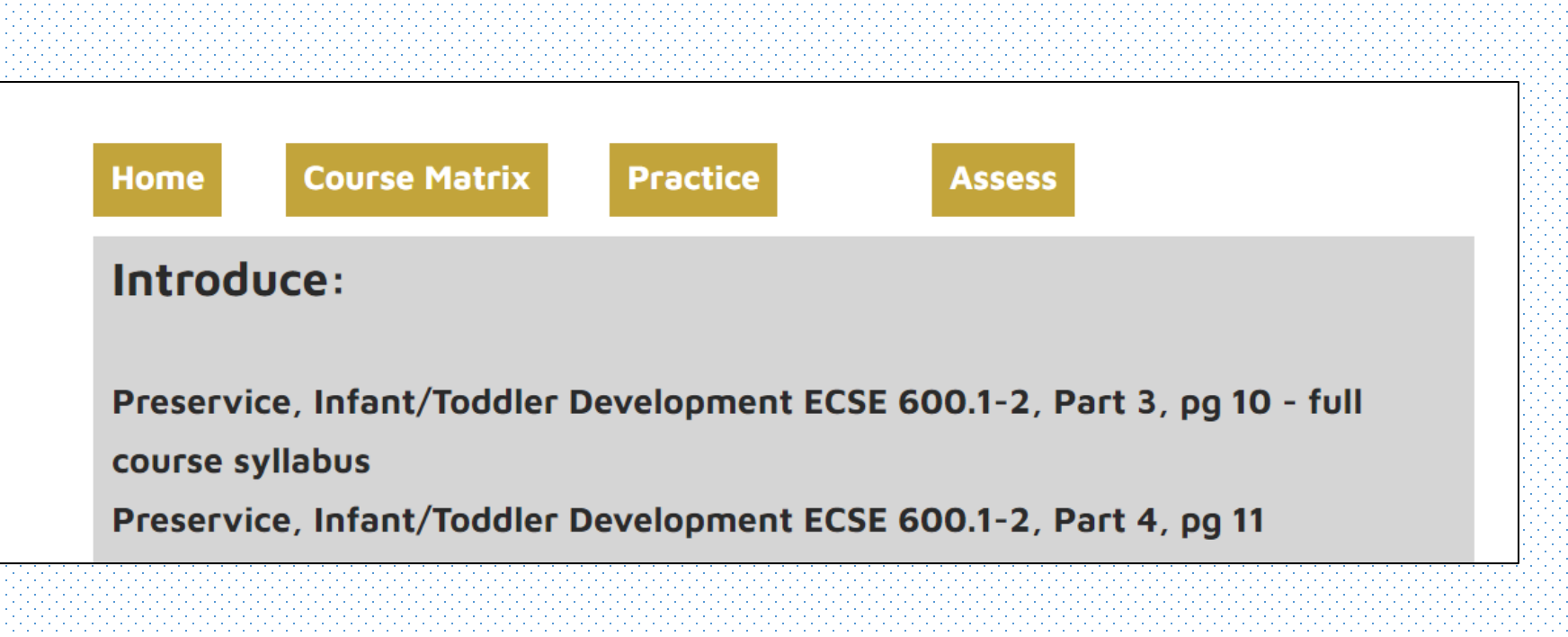

## Step 16:

- As mentioned in Step 9, this is how you access the other areas of the matrix
  - From the menu located at the top of the page Click the button for "Practice"

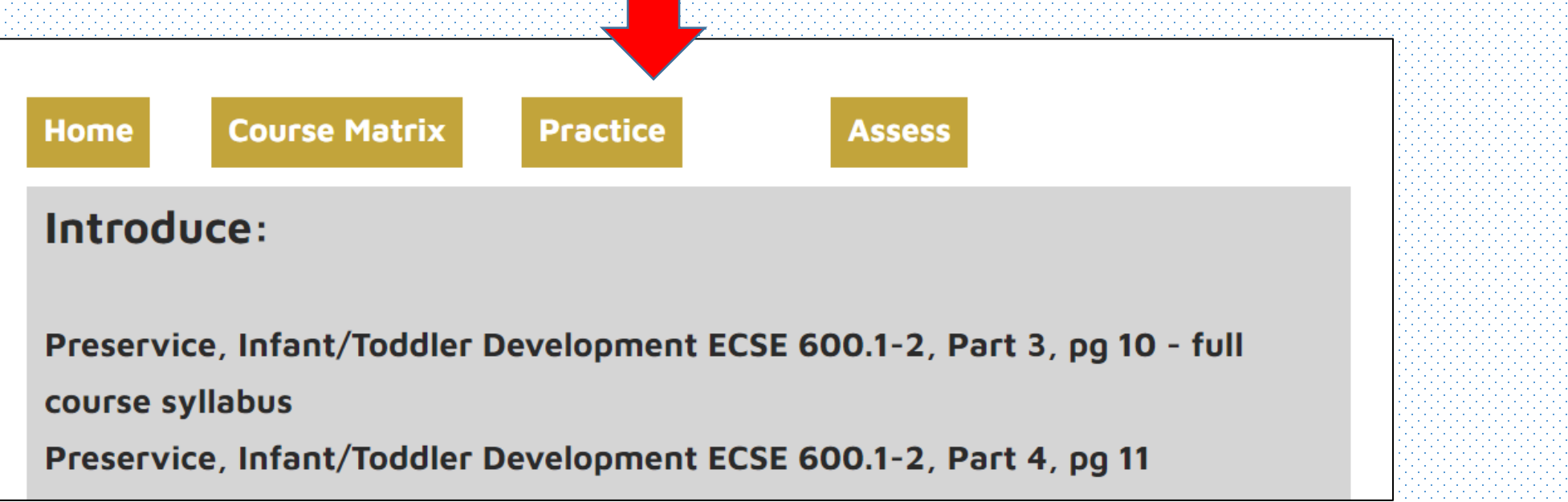

### Step 17:

- Notice that the title of the area has now changed and says, "Practice:"
  - Also, an "Introduce" button has been added to the top

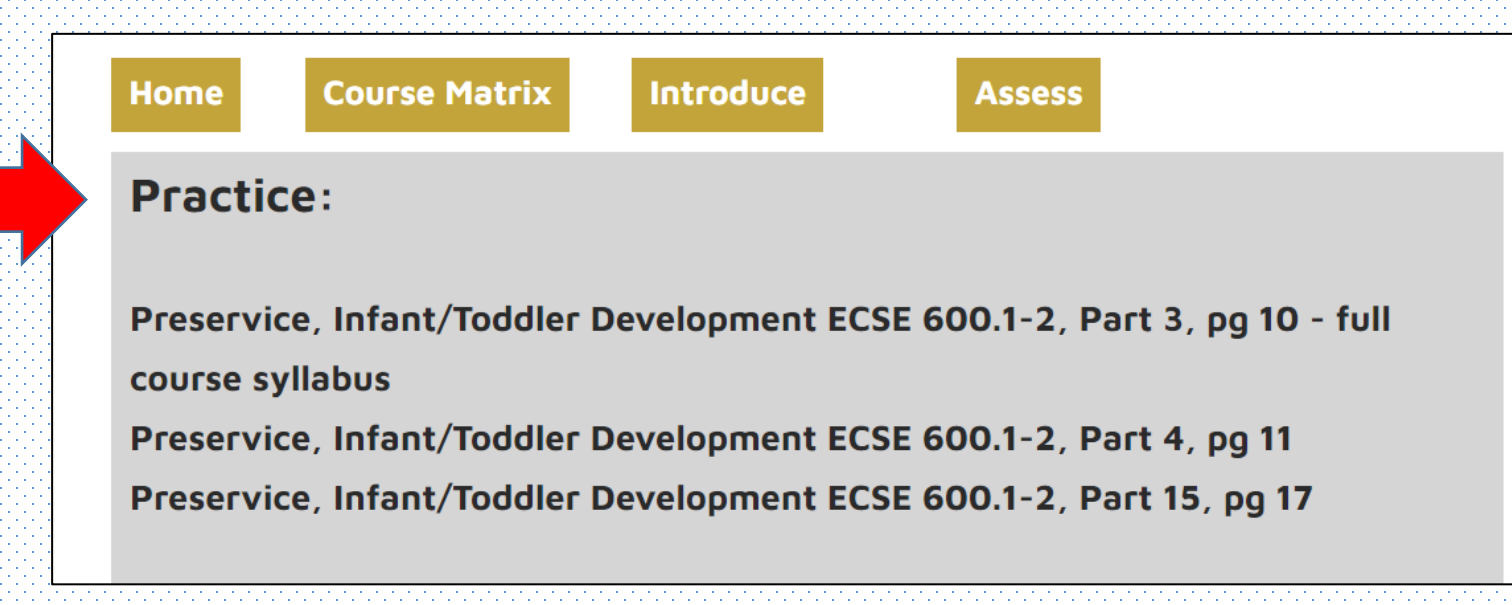

#### Step 17:

- As mentioned in Step 9, this is how you access the other areas of the matrix
  - From the menu located at the top of the page Click the button for "Assess"

| Home                           | ourse Matrix          | Introduce     | Assess                           |  |
|--------------------------------|-----------------------|---------------|----------------------------------|--|
| <b>Practice</b> :              |                       |               |                                  |  |
| Preservice, I<br>course syllab | nfant/Toddler D<br>us | evelopment EC | SE 600.1-2, Part 3, pg 10 - full |  |
| Preservice, I                  | nfant/Toddler D       | evelopment EC | SE 600.1-2, Part 4, pg 11        |  |
| Preservice, I                  | nfant/Toddler D       | evelopment EC | SE 600.1-2, Part 15, pg 17       |  |

### Step 19:

- Notice that the title of the area has now changed and says, "Assess:"
  - Also, a "Practice" button has been added to the top

| Home                   | Course Matrix     | Introduce      | Practice                        |  |
|------------------------|-------------------|----------------|---------------------------------|--|
| ASSESS                 | 5:                |                |                                 |  |
| Preservice<br>syllabus | e, Infant/Toddler | Development EC | CSE 600.1-2, pg 8 - full course |  |
|                        |                   |                |                                 |  |

### Step 20:

• In the event you want to leave the matrix and go to the Home Screen click the "Home" button at the top of the menu

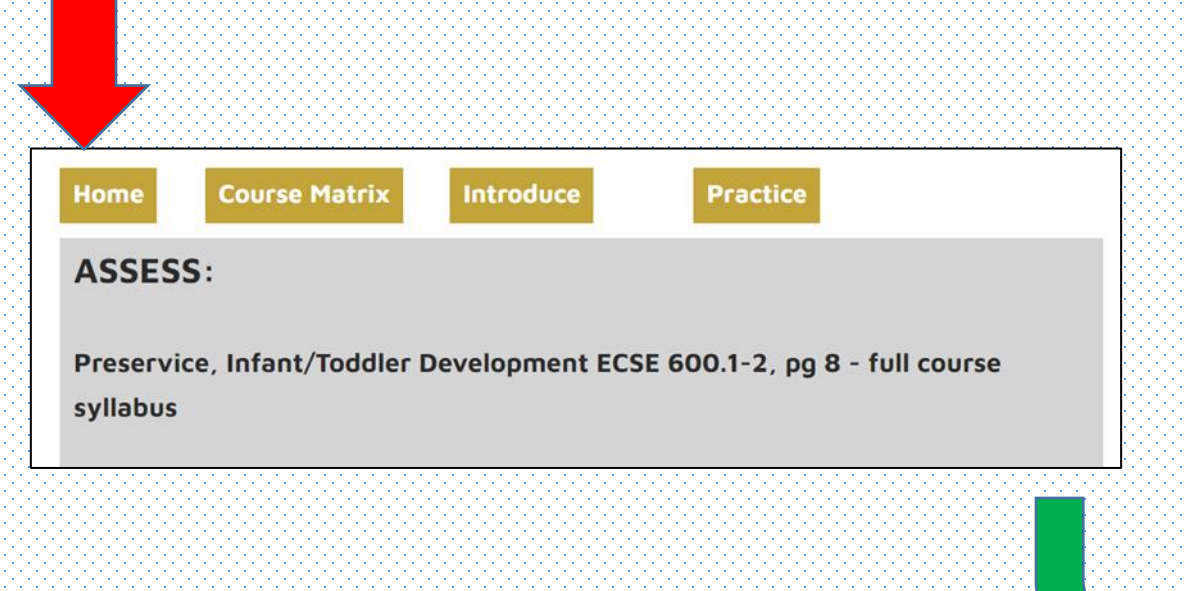

| Souther DUCATO                                    | Welcome to                        |                   |
|---------------------------------------------------|-----------------------------------|-------------------|
| оме                                               | LAUSD Accreditation Website       |                   |
| RECONDITIONS                                      |                                   | 1.11              |
| DMMON<br>FANDARDS                                 |                                   |                   |
| DUCATION<br>PECIALIST<br>ROGRAM<br>FANDARDS       |                                   |                   |
| ENERAL<br>DUCATION<br>ROGRAM<br>FANDARDS          | Human Resources Division          |                   |
| EACHER                                            | Austin Beutner<br>Superintendent  |                   |
| DMINISTRATOR<br>ERVICES<br>REDENTIALING<br>ROGRAM | Teacher and Administrator Support |                   |
| DDED                                              | Linda Del Cueto                   |                   |
| ROGRAM<br>TANDARDS                                | Chief HR Officer                  |                   |
|                                                   |                                   |                   |
|                                                   |                                   |                   |
| • • • • • • • • • • • • • • • • • • • •           |                                   | -1-1-1-1-1-1-1-1- |
|                                                   |                                   |                   |
|                                                   |                                   |                   |
| • • • • • • • • • • • • • • • • • • • •           |                                   | -1-1-1-1-1-1-1-1- |
|                                                   |                                   |                   |
|                                                   |                                   |                   |
| • • • • • • • • • • • • • • • • • • •             |                                   | ananananananan.   |

#### Step 21:

 In the event you want to go back to the course matrix, click the "Course Matrix" button at the top of the menu

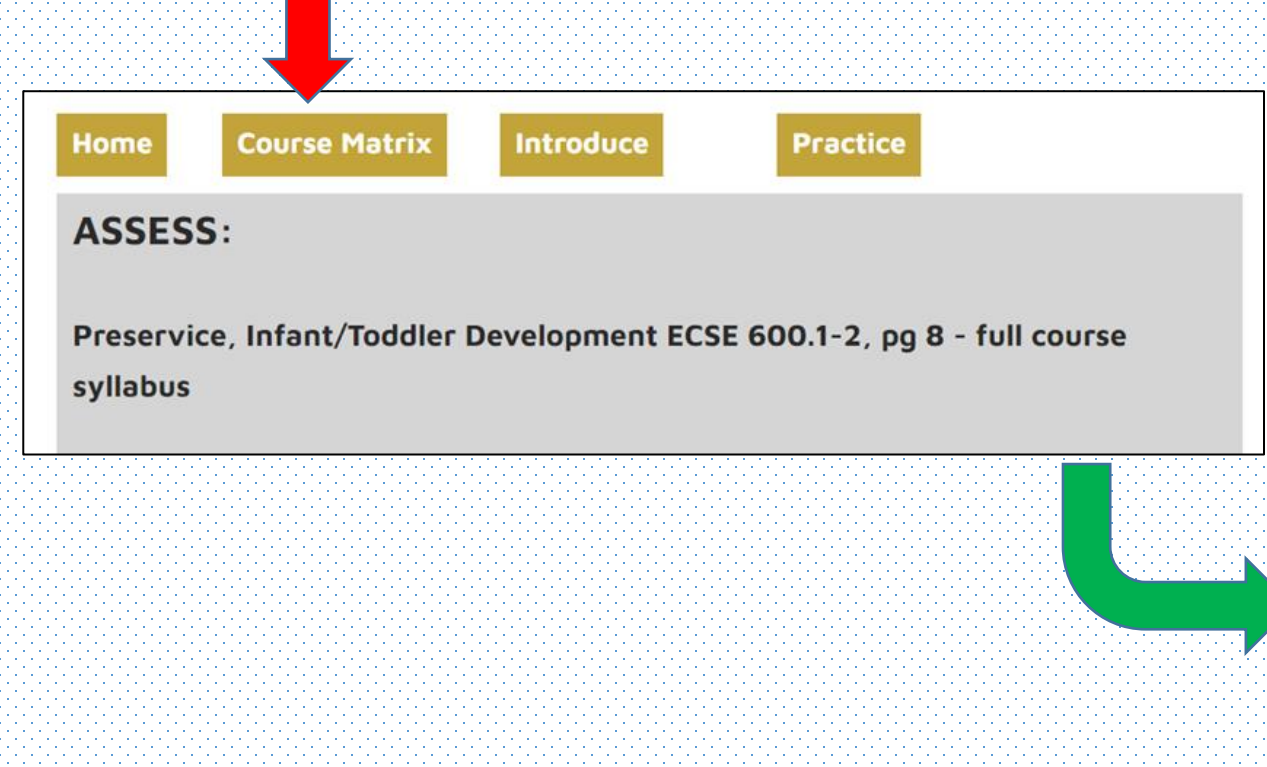

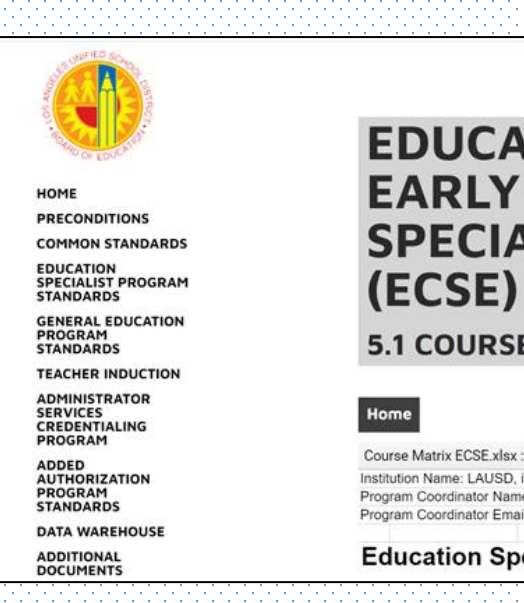

#### **EDUCATION SPECIALIST -**EARLY CHILDHOOD SPECIAL EDUCATION

**5.1 COURSE MATRIX** 

| se Matrix ECSE.xlsx : 5.1                       |  |  |
|-------------------------------------------------|--|--|
| tion Name: LAUSD, iCAAP                         |  |  |
| am Coordinator Name: Patricia Pernin, Ed.D      |  |  |
| am Coordinator Email: patricia.pernin@lausd.net |  |  |
|                                                 |  |  |

**Education Specialist Early Childhood Special Education**